- 1. Zapnúť tlačiareň
- Stlačte tlačidlo POWER, rozsvieti sa červená dióda
- 2. Spárovať tlačiareň s telefónom / tabletom
- PIN 0000
- 3. Inštalácia ovládača tlačiarne
- Stiahnite si ovládač tlačiarne
- VRP BT QR-code printservice https://amikol.sk/BTpserviceV105.apk
- Nainštalujte ovládač do telefónu / tabletu

Zadajte vaše IČO, Vložte aktivačný kľúč a Aktivujte licenciu v menu vyberte Aktivácia licencie Váš licenčný kľúč: XXXX-XXXX

Aktivácia licencie

-

Pripojte tlačiareň v aplikácii VRP BT QR-code printservice v menu vyberte Pripojiť BlueTooth tlačiareň názov tlačiarne RPP02N

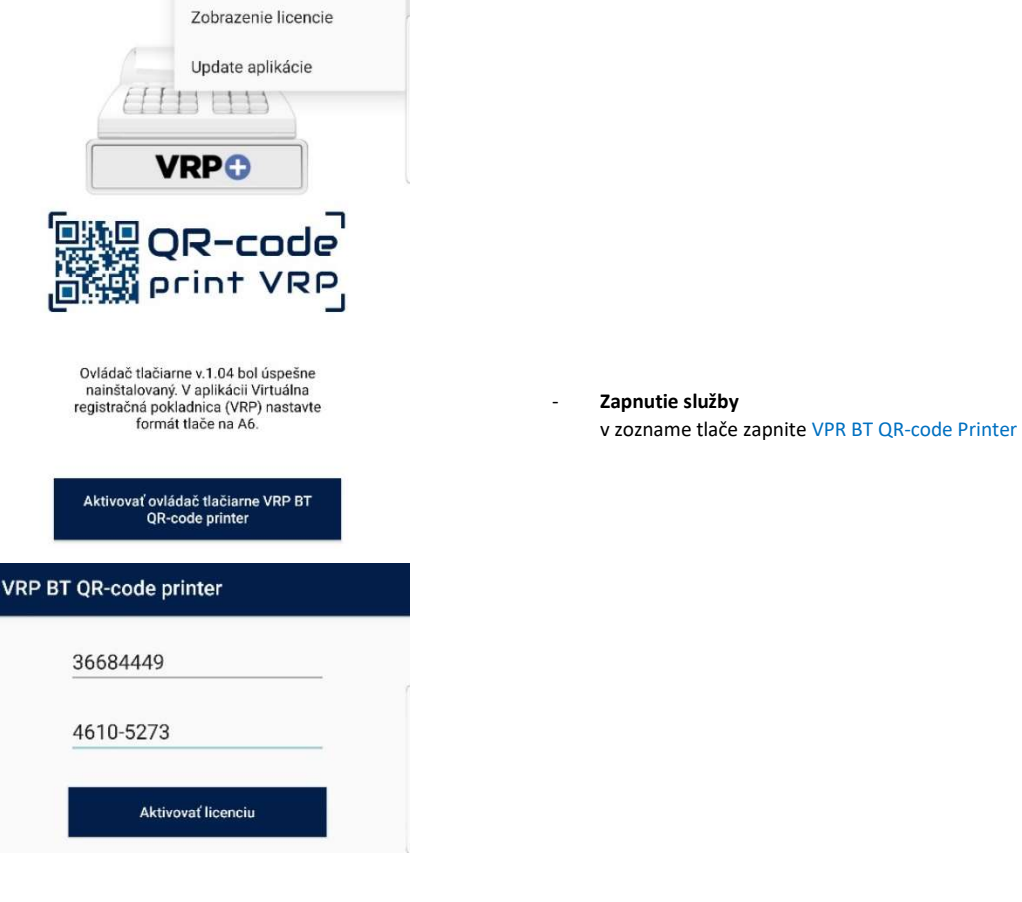

## Aktivácia ovládača tlačiarne v aplikácií kliknite na tlačilo Aktivovať ovládač tlačiarne VRP BT QR-code printer

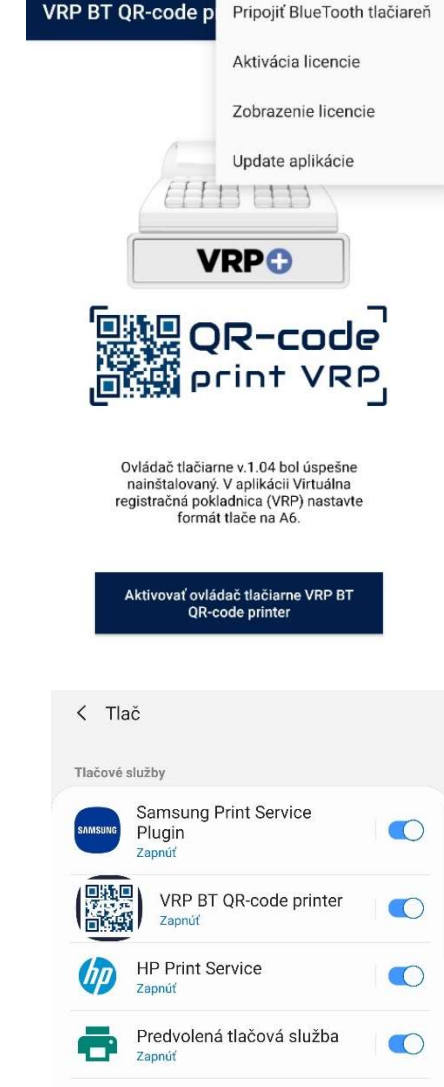

+ Stiahnuť doplnok

Vyberte BlueTooth tlačiareň RPP02N 00:02:0A:07:D5:D0

VRP BT QR-code p

Pripojiť BlueTooth tlačiareň

Aktivácia licencie

## 4. Nastavenie tlačiarne v aplikácii VRP

- Prihláste sa do aplikácie Pokladnica VRP
- Nastavenia Nastavenia tlače:
  Použiť mobilnú tlačiareň VYPNUTÉ
  Formát stolnej lače A6

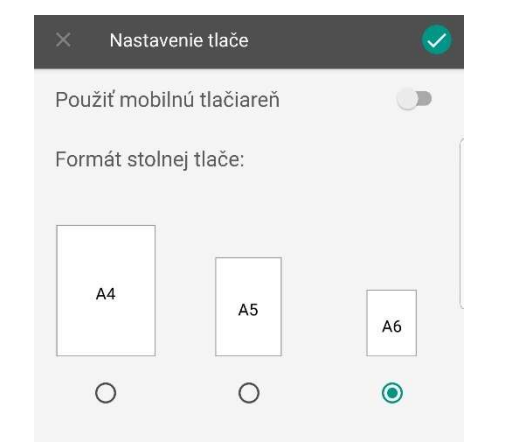